## iMindMap 8 Mac Shortcut Keys

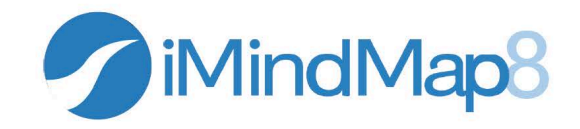

| 文件操作   | 創建新 Mind Map  | Command (跆) + N                       |
|--------|---------------|---------------------------------------|
|        | 從模板新建Mind Map | Shift + Command ( $\mathbb{H}$ ) + N  |
|        | 打開 Mind Map   | Command ( $\mathbb{H}$ ) + O          |
|        | 關閉當前 Mind Map | Command (H) + W                       |
|        | 存儲            | Command ( $\mathbb{H}$ ) + S          |
|        | 存儲為           | Shift + Command ( $\mathbb{H}$ ) + S  |
|        | 打印            | Command (光) + P                       |
|        | Mind Map 配置   | Command ( $\mathbb{H}$ ) + ,          |
|        | 幫助            | Command (跆) + /                       |
| 格式化    | 粗體            | Command (跆) + B                       |
|        | 斜體            | Command (光) + I                       |
|        | 減小字體字號        | Command ( $\mathbb{H}$ ) + Shift + -  |
|        | 增大字體字號        | Command ( $\mathbb{H}$ ) + Shift + +  |
|        | 起始對齊          | Command (跆) + Shift +[                |
|        | 居中對齊          | Command ( $\mathbb{H}$ ) + Shift + ¥  |
|        | 尾端對齊          | Command ( $\mathbb{H}$ ) + Shift + ]  |
|        | 兩端對齊          | Option + Command ( $\mathbb{H}$ ) + ¥ |
|        | 固定分支          | 采 + Shift + P                         |
|        | 取消固定分支        | 采 + Shift + U                         |
|        | 切換固定          | Option + Click                        |
| 基本操作   | 撤消            | Command (兴) + Z                       |
|        | 重做            | Shift + Command ( $\mathbb{H}$ ) + Z  |
|        | 查找            | Command (跆) + F                       |
|        | 拼寫檢查          | Command (跆) +;                        |
|        | 複製            | Command (光) + C                       |
|        | 剪切            | Command (光) + X                       |
|        | 粘貼            | Command (光) + V                       |
|        | 刪除            | Delete                                |
|        | 刪除分支          | Command ( $\mathbb{H}$ ) + Delete     |
|        | 編輯分支文字        | Ctrl + Space                          |
|        | 退出程序          | Command (ૠ) + Q                       |
|        | 全屏            | Command (光) + Ctrl + F                |
| 導航<br> | 選擇分支          | 光標點擊                                  |
|        | 選擇多個分支        | Command ( $\mathbb{H}$ ) + Click      |
|        | 選擇全部分支        | Command (跆) + A                       |
|        | 撤消選擇          | Shift + Command ( $\mathbb{H}$ ) + A  |

|                      | 選擇子分支     | Command (光) + Shift + Right              |
|----------------------|-----------|------------------------------------------|
|                      | 移動到鄰近分支   | 方向鍵                                      |
|                      | 移動到頂級分支   | Home                                     |
|                      | 移動到下級分支   | End                                      |
|                      | 全選區域內所有物件 | Ctrl + 左擊拖曳                              |
| 添加物件                 | 插入子分支     | Command (光) + Enter                      |
|                      |           | Control + Enter                          |
|                      | · · · · · | Tab                                      |
|                      | 插入主分支     | Option + Enter                           |
|                      | 之後插入同級分支  | Enter                                    |
|                      | 插入子分支框    | Shift + Command ( $\mathbb{H}$ ) + Enter |
|                      |           | Shift + Ctrl + Enter                     |
|                      |           | Shift + Tab                              |
|                      | 插入王分文框    | Shift + Option + Enter                   |
|                      | 插入同級分支框   | Shift + Enter                            |
|                      | 插入分界線     | Command ( $\mathbb{H}$ ) + Shift + B     |
|                      | 插入浮動文字    | Option + F                               |
|                      | 插入超鏈接     | Shift + Command ( $\mathbb{H}$ ) + K     |
|                      | 插入圖像      | Shift + Command ( $\mathbb{H}$ ) + I     |
| Mind Map 等級 & 過<br>濾 | 焦近        | Command (光) + Shift + F                  |
|                      | 焦遠        | Command ( $\mathbb{H}$ ) + Option + F    |
|                      | 摺疊        | Option + Command ( $\mathbb{H}$ ) + 0    |
|                      | 展開分支等級    | Option + Command $({\mathbb H})$ + 1     |
|                      |           | Option + Command $(\mathbb{H})$ + 2      |
|                      |           | 直到                                       |
|                      |           | Option + Command $(\mathbb{H})$ + 9      |
| 界面                   | 顯示註釋      | Option + Command ( $\mathbb{H}$ ) + N    |
|                      | 顯示大綱      | Option + Command $(\mathbb{H})$ + O      |
|                      | 最小化       | Command (光) + M                          |
|                      | 顯示探查器     | Option + Command ( $\mathbb{H}$ ) + I    |
|                      | 顯示圖像庫     | Option + Command ( $\mathbb{H}$ ) + L    |
| 顯示                   | 放大        | COMMAND (壯) + =                          |
|                      |           | COMMAND (光) + 上                          |
|                      | 縮小        | COMMAND (光) + -                          |
|                      |           | COMMAND (光) + 下                          |
|                      | 合適屏幕      | F5                                       |
|                      | 隱藏程序      | COMMAND (光) + H                          |
|                      | 全部濃縮      | SHIFT + Cmd + C                          |
| 演示顯示                 | 白色屏幕      | W                                        |
|                      | 黑色屏幕      | В                                        |